## Como efetuar a restauração do sistema.

Para efetuar o processo de restauração de fábrica do seu produto, é importante lembrar que:

- O procedimento abaixo irá apagar todos os dados do aparelho, sendo assim, se possível, realize um backup dos dados mais importantes antes de realiza-lo.
- Antes de efetuar a restauração, é necessário que tenha acesso à conta Google atualmente sincronizado no aparelho, pois ao realizar o processo de restauração, o produto poderá ser iniciado somente com a primeira conta que havia configurado (trata-se de uma segurança do Google implantada no Android a partir da versão 5.1).
- Para conferir a conta atualmente sincronizada acesse: Configurações > Contas > Google (anote a conta).

Obs: Este procedimento servirá para o Android 8 (Oreo).

Com os procedimentos acima realizados, segue abaixo o procedimento de restauração:

- 1. Acesse o "Configurar";
- 2. Entre em Sistema;
- 3. Escolha "Redefinir".

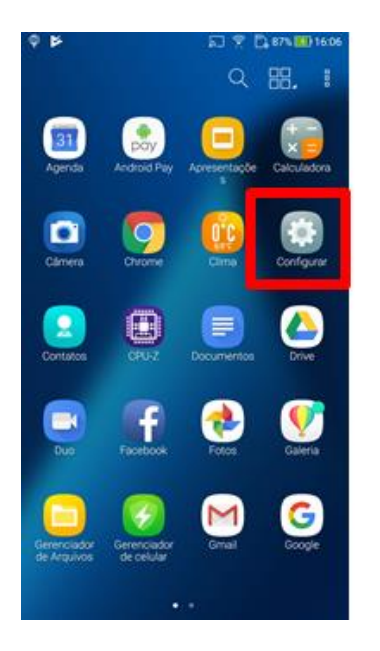

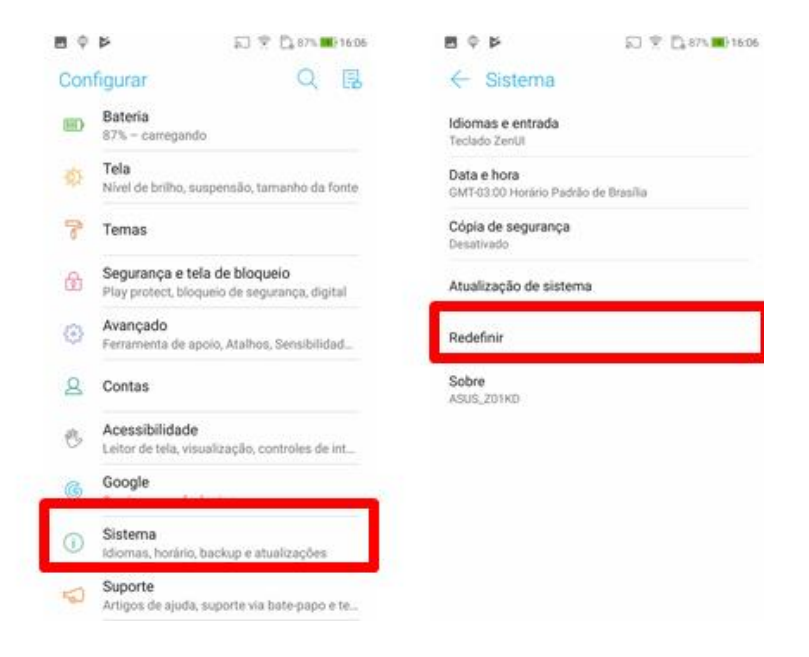

- 4. Clique em Configuração original;
- 5. Confirme em Redefinir dispositivo;
- 6. Em seguida, digite o número solicitado e confirme na opção "Apagar tudo".

| ■ ♥ Þ 🖸 🖓 🖄 87% 🔳 16.05                                                                                       | aoar (■ #15 💭 😤 🖼                                                                                                    | ■ ♥ ♥ 🛛 🕆 🗋 sm 🗰 160                                                                                                    |
|----------------------------------------------------------------------------------------------------|----------------------------------------------------------------------------------------------------|----------------------------------------------------------------------------------------------------|
| ← Redefinir                                                                                                   | 🔶 Configuração original                                                                                                    | ← Redefinir?                                                                                                    |
| Redefinir configurações de rede<br>Redefinir preferências<br>Configuração original<br>3 conta será redefinida | Isto apagará todos os dados de seu dispositivo,<br>armazenamento interno, incluindo:<br>- Sua conta<br>- Sistema, dados so aplicativo e configurações<br>- Aplicativos baixados<br>- Músicas<br>- Fotos<br>- Outros dados do usuário<br>- No momento você está conectado às | Limpar todas as suas informações pessoais e<br>apps baixados por download? Não é possível<br>desfazer esta ação.<br>Digite 2668 : |
|                                                                                                    | asusteste01@gmail.com                                                                                                    | 1 2 3                                                                                                    |
|                                                                                                    |                                                                                                    | 4 5 6                                                                                                    |
|                                                                                                    |                                                                                                    | 7 8 9                                                                                                    |
|                                                                                                    |                                                                                                    |                                                                                                    |

Deste modo, o aparelho reiniciará por diversas vezes e quando finalizá-lo, ficará no modo de fábrica.